## Quick Software Step by Step Configuration

APP365 Fleet Manager

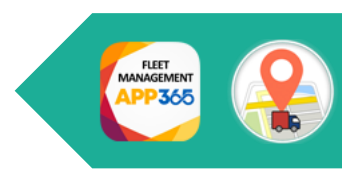

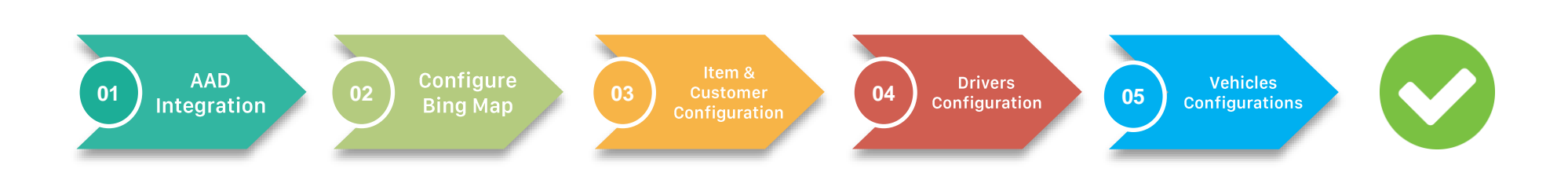

#### APP 365 Fleet Manager

#### https://www.business-central.app/app365fleet/index.html

For any questions, please get in touch with app@business-central.app

ZeroBlu SRL | Via Maroncelli 5 | Pontedera (PI) | app@business-central.app | + 39 371 0129.678

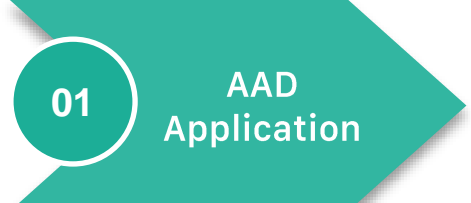

# Step 1: Configure AAD Integration

| <b>Dyn</b><br>Fina<br>ms | amics 365 Business Central Tell me what you want to do azure active direct                                                                                            | "Azure Active Directory Application" page allows<br>accessing Bing Maps to display vehicle positions. |                                                  |                                                  |                                                                               |                                                 |                                                                              |                                                |     |
|--------------------------|----------------------------------------------------------------------------------------------------|----------------------------------------------------------------------------------------------------|--------------------------------------------------|--------------------------------------------------|-------------------------------------------------------------------------------|-------------------------------------------------|------------------------------------------------------------------------------|------------------------------------------------|-----|
| ۶r                       | Azure Active Directory Applications     Administration                                                                                                    |                                                                                                    | User Grou                                        | ups Mar                                          | nage                                                                          |                                                 |                                                                              |                                                | Ŕ I |
|                          | Azure Active Directory Application Card<br>WEBSERVICE<br>Grant Consent More options                                                                                   |                                                                                                    | → AU <sup>-</sup><br>D36                         | <sup>IE T</sup><br>TOMATE ACTIO<br>65 BUS PREMIU | N :<br>M                                                                      | Name<br>Allow action Autor<br>D365 Accesso Prer | nate<br>nium Business                                                        | CRONUS IT<br>CRONUS IT                         |     |
|                          | General       Image: Construct Information       (0c7555b4-84cf-4b63-ab9e-5e       Extension       Construct Information       (0000000-0000-0000-0000-0000-0000-0000 | 0000-00<br>bb3f-df4                                                                                   | User Permissi<br>↑<br>→ D365 E<br>LOCAL<br>SUPER | nission Sets                                     | Manage<br>Description<br>Dyn. 365 Prem<br>Country/region<br>Superuser of data | Company ↑<br>CRONUS IT<br>CRONUS IT             | Extension Name<br>Base Application<br>Base Application<br>System Application | Permission Scope<br>System<br>System<br>System |     |

### Step 2: Configure Bing Map

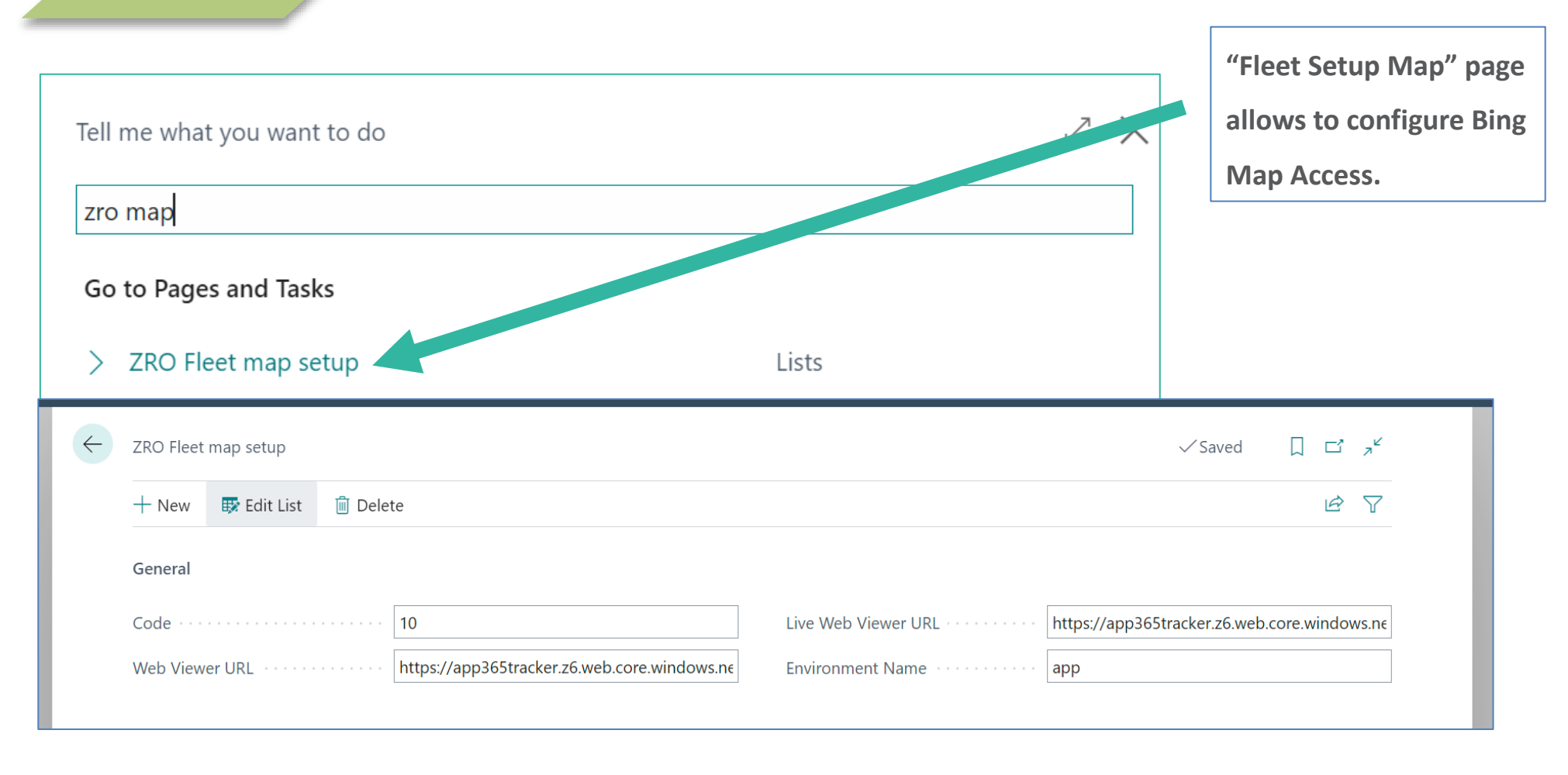

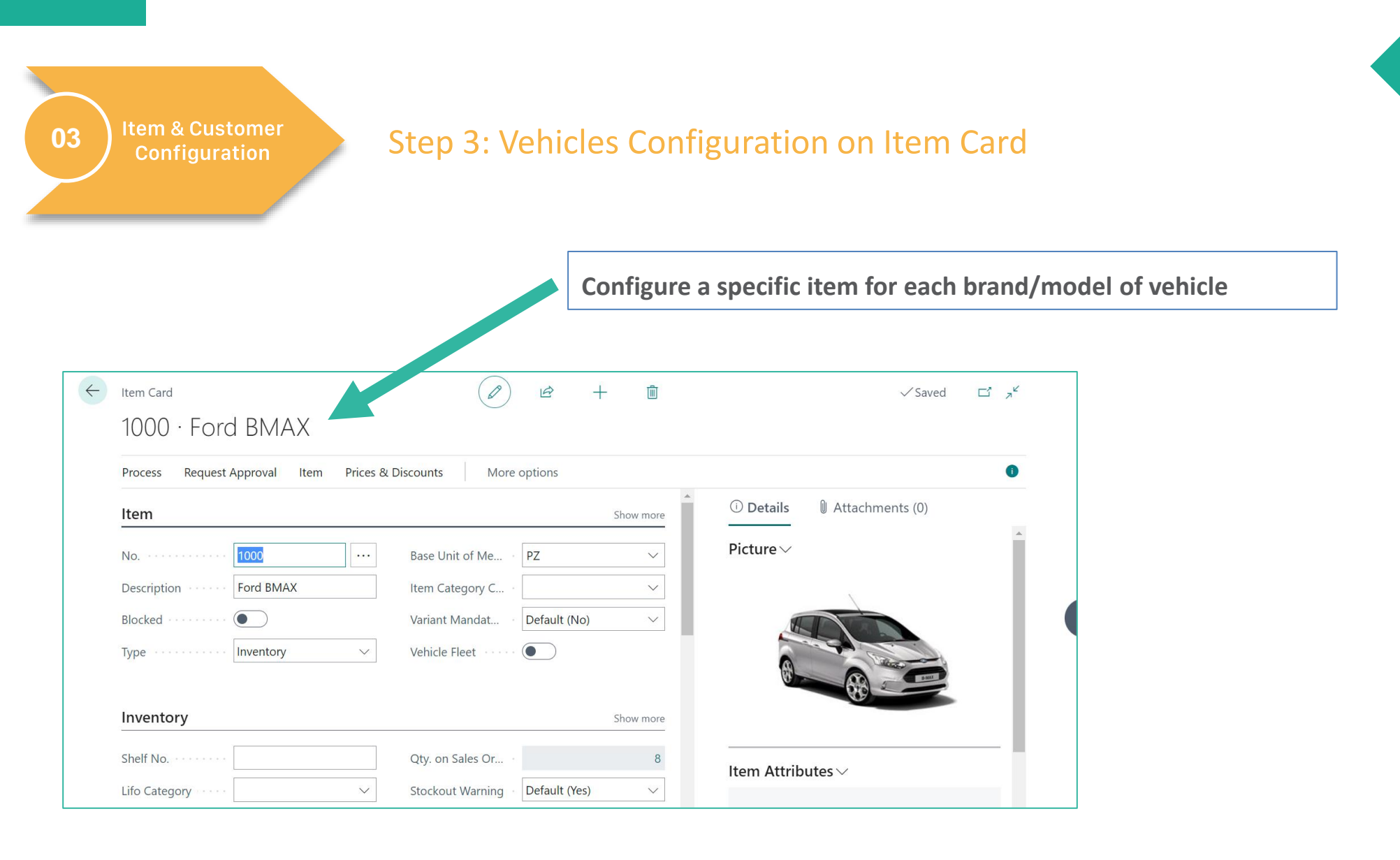

03

## Step 3: Vehicles Configuration on Customer Card

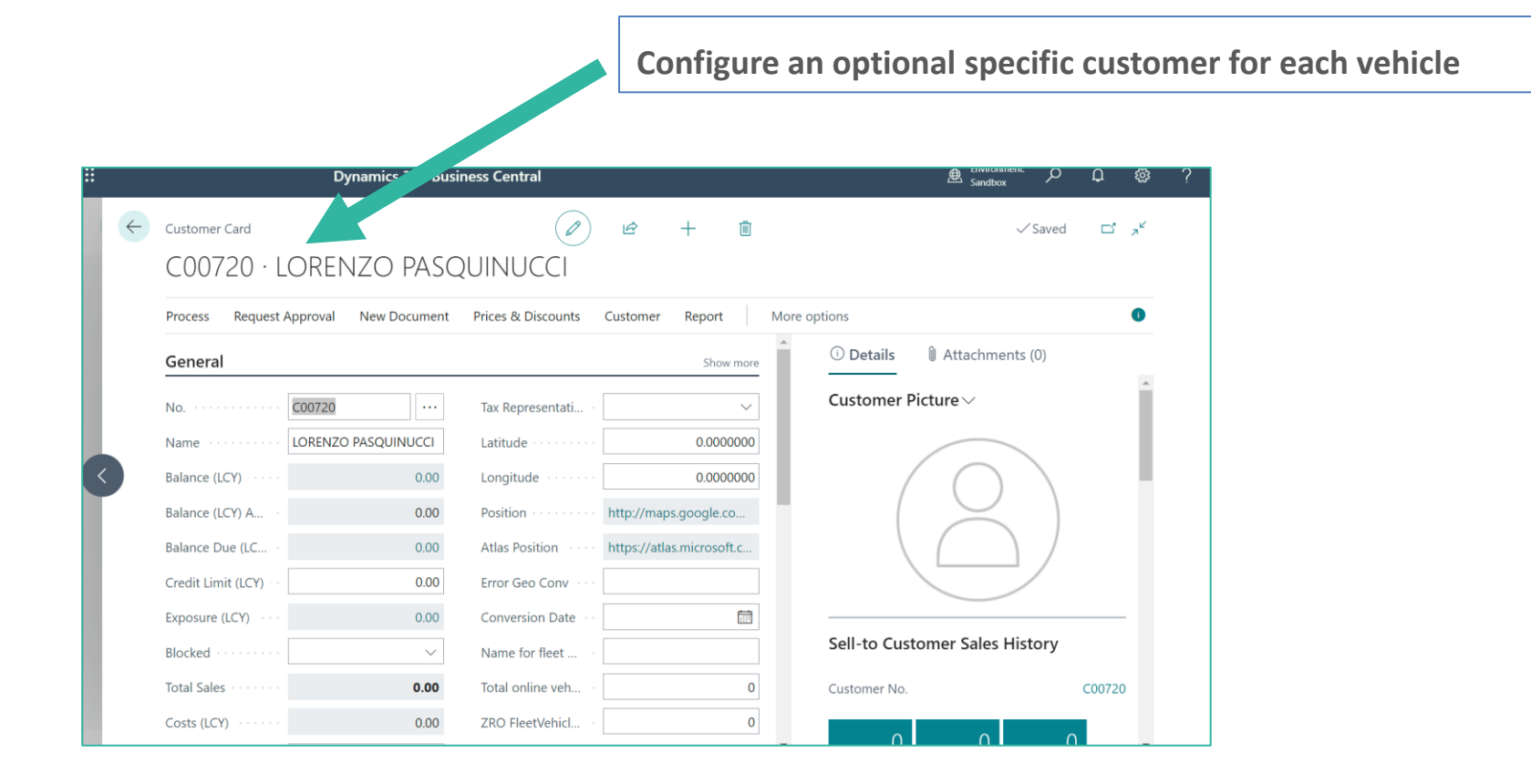

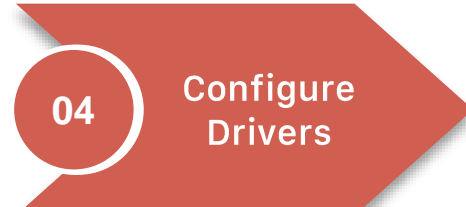

### **Step 4: Configure Drivers**

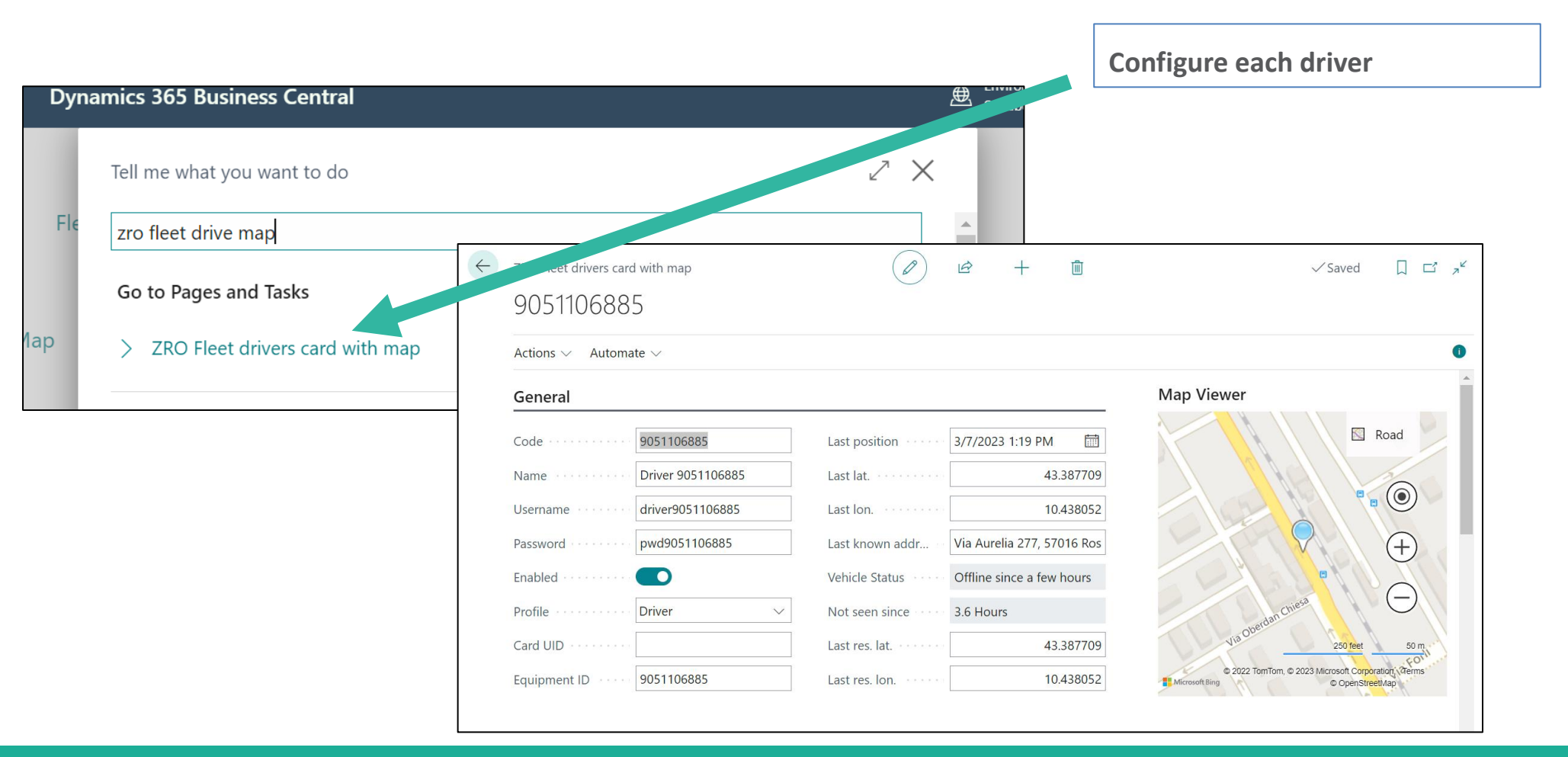

#### Configure Vehicles

05

## Step 5: Configure Vehicles

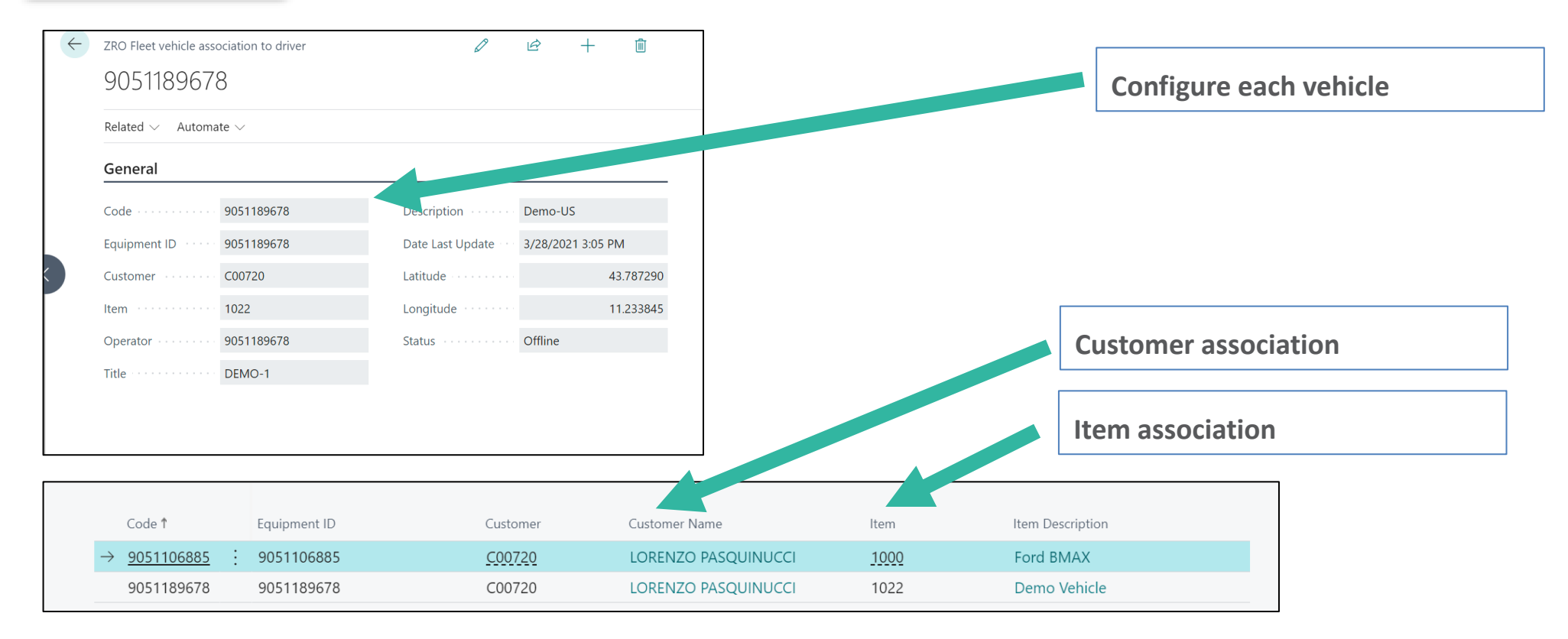

| 9055018476 | Кутсо     | 9055018476 | Driver 9055018476 | КҮМСО  | Кутсо       |
|------------|-----------|------------|-------------------|--------|-------------|
| 9055045177 | Ford BMAX | 9055045177 | Driver 9055045177 | BMAX-2 | Ford BMax-2 |

ZeroBlu SRL | Via Maroncelli 5 | Pontedera (PI) | app@business-central.app | + 39 371 0129.678